# Ábrák készítése

... a dokumentációhoz

Szlávi Péter

2012

# Ábrák készítése a dokumentációhoz

## Ábrák a dokumentációban

Felhasználói dokumentációba a futó program állapotait tükröző ábrákat (screen shot) kell elhelyezni.

### Problémák/tevékenységek

- 1. a futó program ablakáról "nyers" pillanatkép készítése;
- 2. a kép megfelelő részének a kivágása;
- 3. -esetlegesen- átszínezése (festék-takarékossági okból);
- 4. átméretezése;
- 5. mentése megfelelő formátumban;
- 6. a dokumentációba illesztése.

#### Részletezzük!

A program elindítása (<u>Madar.exe</u>), és a megfelelő állapotig eljuttatása, majd a konzolablak aktívsága (előtérben tartása) mellett Alt+PrtScr gombokkal<sup>1</sup>, az ablakról pillanatkép készítése: ekkor a kép a vágólapra kerül, ahonnan beilleszthető akár a dokumentumba, akár az előfeldolgozást végző ábraszerkesztő programba.

Az ábraszerkesztő most legyen az IrfanView portábilis változata. <sup>2</sup> Beillesztve az IrfanView-ba (IV) a következőket tesszük:

- A kép nagy része nem tartalmaz információt (1. ábra), ezért fölöslegesen foglalná a helyet. Le kell vágni a fölösleges részt. Belekattintva az IV szerkesztő területébe körül határoljuk azt a tartományt, amely megmarad a képből (2. ábra). Az Edit/Crop selection funkcióval a kivágást elvégezzük (3. ábra).
- 2. Mivel a kép háttér színe fekete, azaz túl sok festéket kíván, átszínezzük. Nyilván ezt csak abban az esetben tehetjük meg, ha színeknek nincs jelentősége a program futtatásakor. Az átszínezés legegyszerűbb megoldása a negatívvá tétel: Image/Negative. (4. ábra)
- 3. A kép jelen esetben igen "méretes". Az IV alsó, ún. állapotsorában leolvasható a mérete pixelben értve (997 × 203), a színmélysége (azaz egy-egy pixel színének tárolásához felhasznált bitek száma: 24 BPP=Bit Per Pixel), sőt a –tömörítetlen– fájlméret: 593,18 KB. (5. ábra) A méret megváltoztatása az Image/Resize… funkcióval végezhető el. Ugyanitt "természetesebb" egységekben (cm-ben) is megnézhető a méret: 35,17 × 7,16 cm. A megfelelőbb méret: 15 × 3 cm.
- 4. Ha elégedettek vagyunk a képpel, akkor ez fájlba menthető, de akár innen a dokumentumba is beilleszthető a vágólapon keresztül. A kicsinyítés során értelemszerűen a fájlméret csökken: 108,45 KB, de sajnos a minőség romlik (7. ábra). Meg kell tehát fontolni mindig, hogy mekkorára kicsinyítsünk! A fájlméret csökkentés másik módszere lehet a színmélység csökkentése. Ez a mi körülményeink esetében bátran alkalmazható (8. ábra).

<sup>&</sup>lt;sup>1</sup> Más módszer is választható pl. az Office 2010-ben: Beszúrás/Képernyőkép.

<sup>&</sup>lt;sup>2</sup> Letölthető pl. innen: <u>http://irfanview-portable.en.softonic.com/download</u>. A telepítés (pl. pendrive-ra) lépéseit nem részletezem. Érdemes a magyar nyelvi bővítést is kiválasztani. Az IV elindítása után, a kívánt nyelv az Options/Change language... menü segítségével állítható át. Ezt most én nem tettem meg.

Szlávi Péter: Ábrák készítése a dokumentációhoz

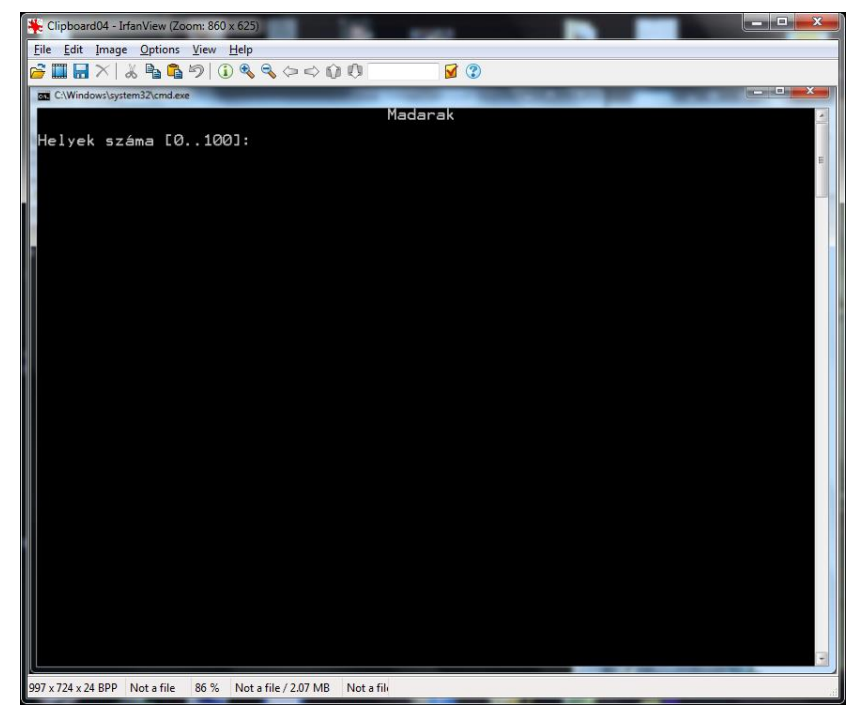

1. ábra: Az IV ablaka a futó program képével.

| n Clipboard04 - IrfanView (Zoom: 860 x 625) (Selection: 1, 0; | 987 x 196; 5.036) |
|---------------------------------------------------------------|-------------------|
| <u>File Edit</u> Image Options View Help                      |                   |
| 🚰 🖬 🖂 🗡 👗 🍡 🌮 🕕 🍕 🔍 🗢 📣 🕼                                     | 1 (Q) 🗾 📓 😨       |
| C:\Windows\system32\cmd.exe                                   |                   |
|                                                               | Madarak           |
| Helyek száma [0100]:                                          |                   |
|                                                               |                   |
|                                                               |                   |
|                                                               |                   |
|                                                               |                   |
|                                                               |                   |
|                                                               |                   |
|                                                               |                   |
|                                                               |                   |
|                                                               |                   |
|                                                               |                   |
|                                                               |                   |
|                                                               |                   |
|                                                               |                   |
|                                                               |                   |
|                                                               |                   |
|                                                               |                   |
|                                                               |                   |
|                                                               |                   |
|                                                               |                   |
|                                                               |                   |
|                                                               |                   |
|                                                               |                   |
|                                                               |                   |
|                                                               |                   |
|                                                               |                   |

2. ábra: A megmaradó rész kijelölése.

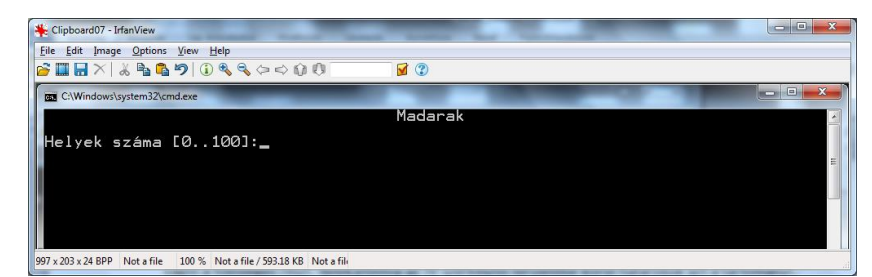

3. ábra: A kivágás után.

#### Szlávi Péter: Ábrák készítése a dokumentációhoz

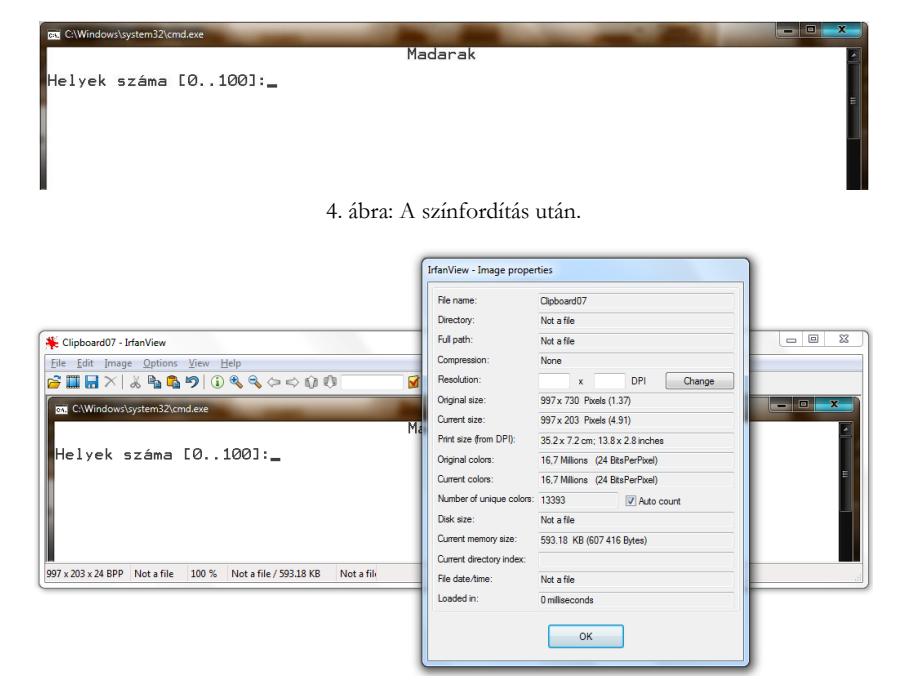

5. ábra: A szerkesztés alatt álló kép jellemzői.

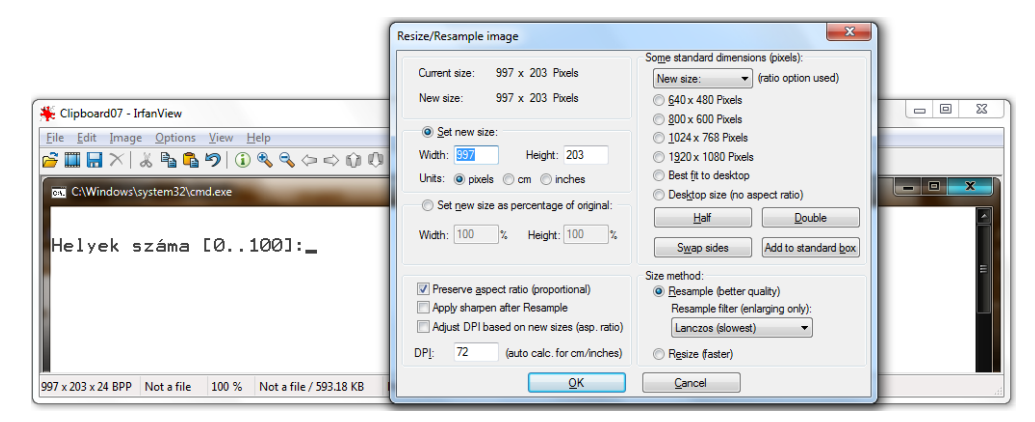

6. ábra: A kép méretének megváltoztatása.

| COWindows/upstern32/kand exe    |                                               | E X |
|---------------------------------|-----------------------------------------------|-----|
|                                 | Madarak                                       |     |
| Helyek száma [0100]:_           |                                               | _   |
|                                 |                                               |     |
|                                 |                                               |     |
|                                 |                                               |     |
|                                 |                                               |     |
|                                 |                                               |     |
| Das C:\Windows\system32\cmd.exe |                                               |     |
|                                 | Madarak                                       |     |
| Helvek száma [0100]:_           |                                               |     |
|                                 |                                               | =   |
|                                 |                                               |     |
|                                 |                                               |     |
|                                 |                                               |     |
|                                 |                                               |     |
| 7. ábra: A kép közvetlen        | beillesztése: a felső az IV-val kicsinyített, |     |

az alsó az eredeti kép, a word-ben átméretezve.

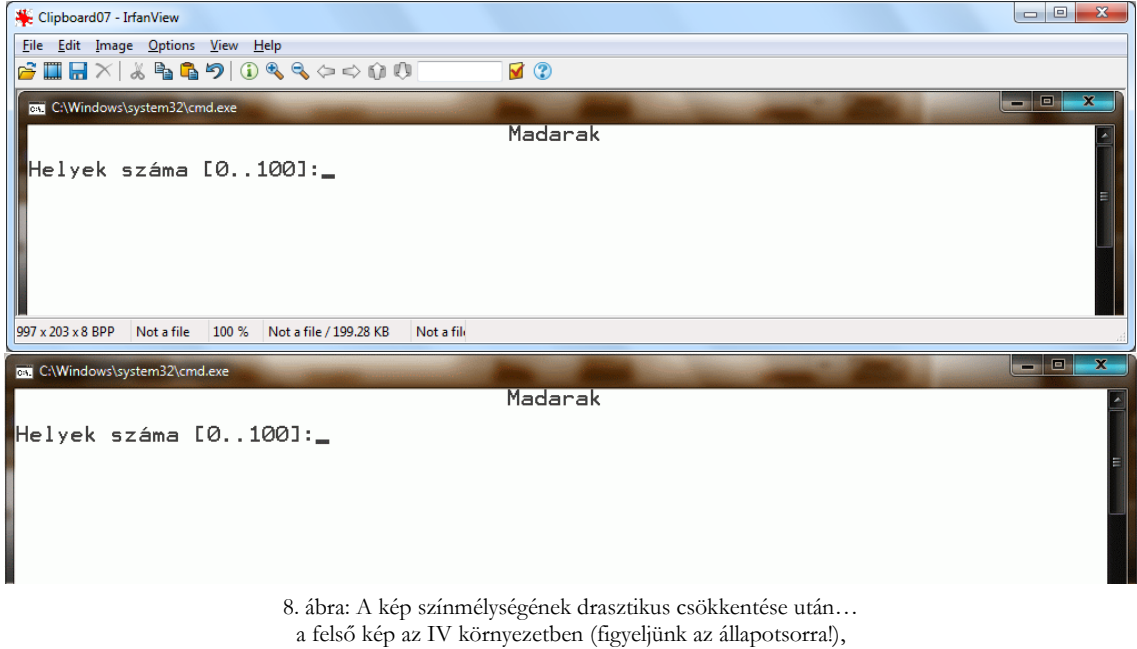

az alsó kép a word-be beillesztve és méretezve.

A fejlesztői dokumentációban a program alprogramjainak hierarchiáját tököző ábrát (hierachia-/szervezeti diagram) kell elhelyezni.

A programforrás nagyvonalakban az alábbi:

```
Program Madarfeldolgozas;
  {$i AltRutinok.inc}
  Procedure Beolvas;
  ....
  End;
  Procedure Osszeszamol;
  End;
  Procedure Kiir;
  ...
  End;
Begin
  UjLap('Madarak');
  Beolvas;
  Osszeszamol;
  Kiir;
  BillreVar;
End.
```

Ezt a struktúrát az 9. ábrán látható szervezeti diagram vissza tudja adni. Figyeljünk föl azonban arra, hogy ez nem a *hívási struktúrát* mutatja, hiszen pl. az ábrával ellentétben az ÚjLap-ot a főprogram, a legfelsőbb szintű Madár alprogram használja (de akár a többi is használhatná)! Itt az *algoritmikus építkezés szerkezetét* fejezzük ki, rajzos áttekinthetőséggel.

#### Szlávi Péter: Ábrák készítése a dokumentációhoz

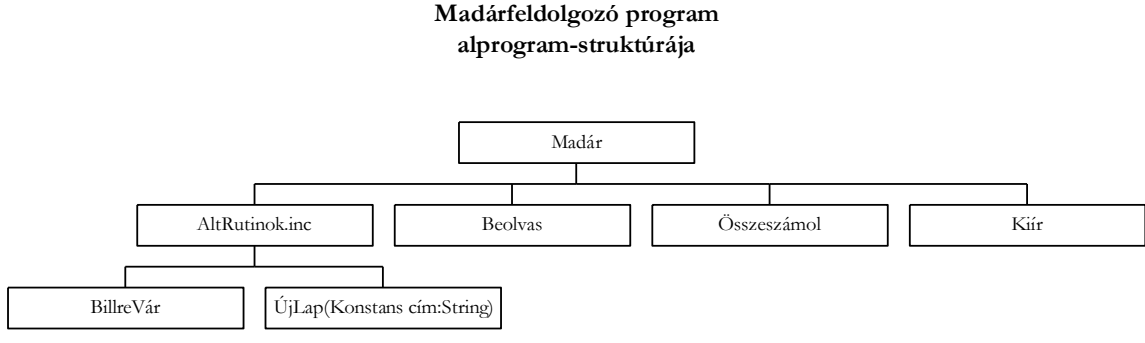

9. ábra: A program alprogram-szerkezete.

Egy teljesebb leírását adjuk a programnak, ha nemcsak az esetleges *paraméterek*et is, hanem ha az alprogramok *egyéb adatkapcsolatai*t is feltárjuk. Ekképen:

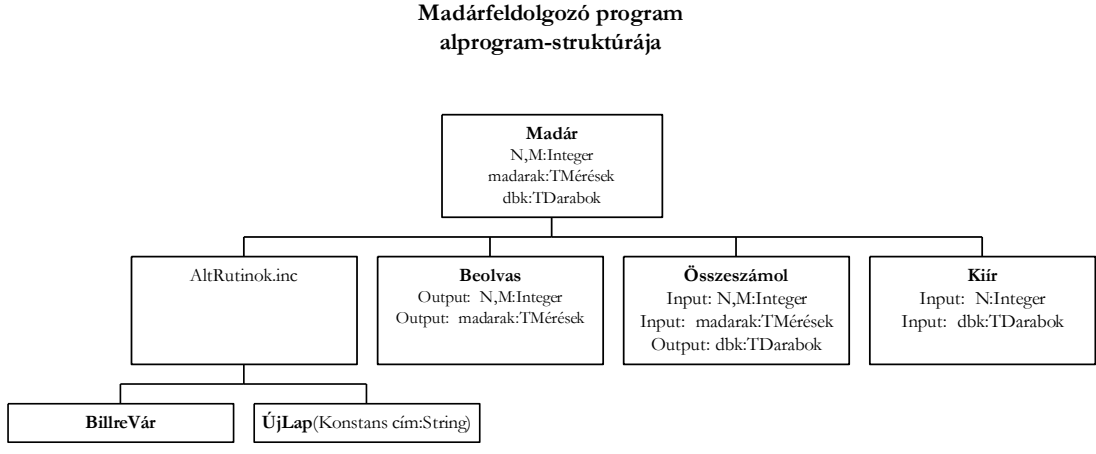

10. ábra: A program precízebb alprogram-szerkezete.

A szerkesztés magától értetődő miután megtaláltuk a Word szervezeti diagram indító menüpontját: Beszúrás/Objektum/Szervezeti diagram bővítmény... (11. ábra).

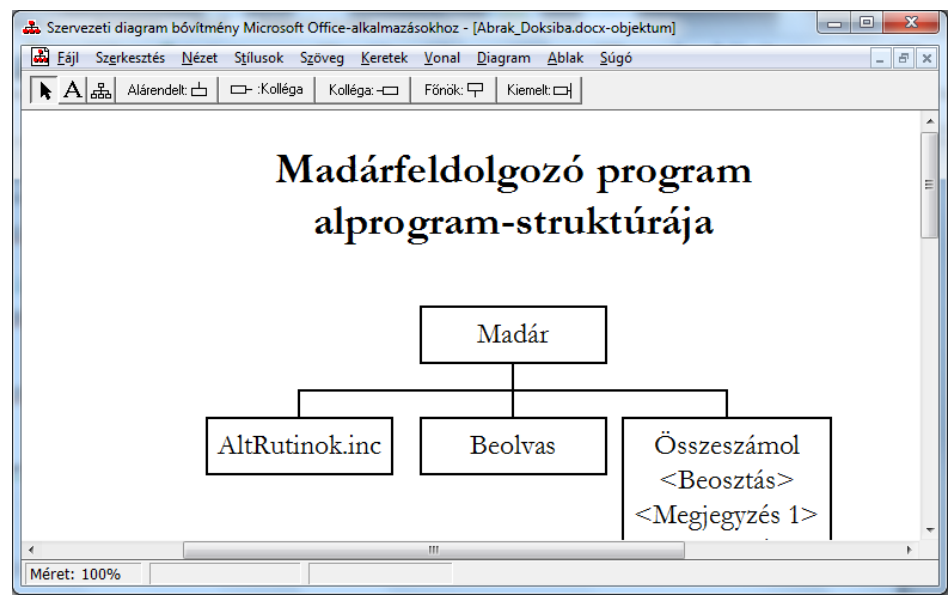

 ábra: Egy pillanatkép a szerkezeti diagram használata közben, amely jól bemutatja a szerkesztés lehetőségeit, sőt "módszertanát" is.